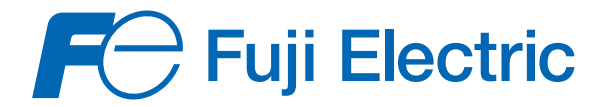

# PORTABLE TYPE ULTRASONIC FLOWMETER

# **Basic Instruction Manual**

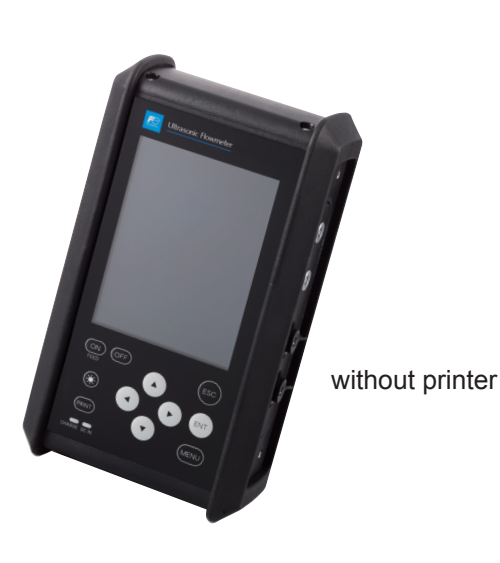

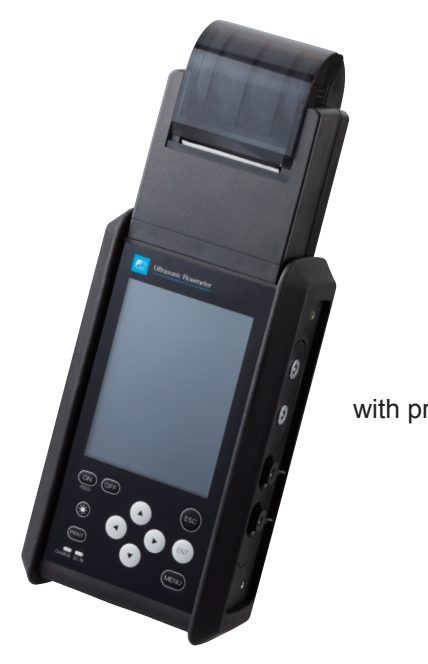

with printer

Detector: Transit time detector

| (      | Туре |       |
|--------|------|-------|
| Small  |      | FSDP2 |
| Medium |      | FSDP1 |
| Large  |      | FSDP0 |

## Contents

| 1. | Preparation for measurement                     | 2 |
|----|-------------------------------------------------|---|
| 2. | From "Input of piping specifications" to        |   |
|    | "Mounting of sensor"                            | 5 |
| 3. | How to register and read out set data           | 9 |
| 4. | Measurement of fluid whose sound velocity       |   |
|    | is unknown 1                                    | 1 |
| 5. | Printing mode selection (optional) 14           | 4 |
| 6. | Data logger setting 1                           | 7 |
| 7. | How to start and stop totalizing of flow rate 2 | 0 |
| 8. | Analog input/output setting 2                   | 1 |

Detector: Flow velocity distribution measurement detector

| Οι                 | iter appearance | New type | Old type |
|--------------------|-----------------|----------|----------|
| Small<br>diameter  |                 | FSSD1    | FSD22    |
| Small type         |                 | FSSD3    | FSD12    |
| Extendable<br>type | <u>k</u>        | FSSC     | _        |
| High temp.         |                 | FSSH     | FSD32    |
| Large<br>diameter  | ()<br>()        | FSSE     | FSD51    |

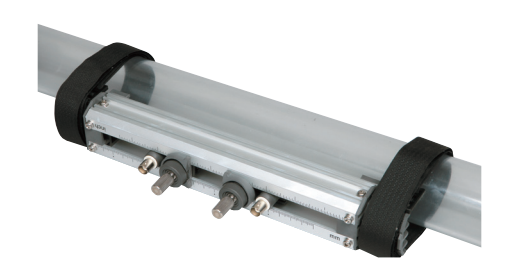

## Fuji Electric Co., Ltd.

Thank you for purchasing our product. This Basic Instruction Manual outlines the proper operation procedure. Please take a few moments to read this manual thoroughly before use and read the Instruction Manual on the enclosed CD as well.

1. Does the bore diameter of pipe being measured correspond with the sensor type?

| Transit time detector |          |          |             |             |  |  |
|-----------------------|----------|----------|-------------|-------------|--|--|
| Detector              | New type | Old type | Diameter    | Temp. range |  |  |
|                       |          |          | (mm)        | (°C)        |  |  |
| Small diameter        | FSSD1    | FSD22    | 13 to 100   | -40 to 100  |  |  |
|                       | FSSD3    | —        | 13 to 300   | -40 to 100  |  |  |
| Small type            | _        | FSD12    | 50 to 400   | -40 to 120  |  |  |
| Extendable type       | FSSC     | _        | 50 to 1200  | -40 to 120  |  |  |
| Large diameter        | FSSH     | FSD32    | 50 to 400   | -40 to 200  |  |  |
| High temp.            | FSSE     | FSD51    | 200 to 6000 | -40 to 80   |  |  |

| Flow velocity distribution measurement detector |       |             |            |  |  |
|-------------------------------------------------|-------|-------------|------------|--|--|
| Detector Type Diameter Temp. range              |       |             |            |  |  |
| (mm) (°C)                                       |       |             |            |  |  |
| Small                                           | FSDP2 | 40 to 200   | -40 to 100 |  |  |
| Medium                                          | FSDP1 | 100 to 400  | -40 to 80  |  |  |
| Large                                           | FSDP0 | 200 to 1000 | -40 to 80  |  |  |

Note:

Table of flow transmitter and old/new detector combination

| Flowmeter       | Detecter (New type) |       |      |      | Detecter (Old type) |                         |   |   |       |
|-----------------|---------------------|-------|------|------|---------------------|-------------------------|---|---|-------|
| Revison No.     | FSSD1               | FSSD3 | FSSC | FSSH | FSSE                | E FSD22 FSD12 FSD32 FSD |   |   | FSD51 |
| FSC-1           | 0                   | 0     | ×    | 0    | 0                   | 0                       | 0 | 0 | 0     |
| FSC-2 and after | 0                   | 0     | 0    | 0    | 0                   | 0                       | 0 | 0 | 0     |

- O: Applicable
- ×: Non Applicable.

Transmitter software is updated.

Software updates are available on our website.

http://www.fujielectric.com/products/instruments/products/flow\_ultra/FSC\_FLD\_FSD.html

- 2. Is there enough straight pipe portion on the upstream and downstream side of the sensor mounting position?
  - The place where a strait pipe portion is 10D or more on the upstream side and 5D or more on the downstream side.
  - The place where no factors to disturb the flow (pumps or valves) exists within about 30D on the upstream side.
- 3. Is the pipe setup (such as, outer diameter, material, thickness) correct?
  - Sensor mounting dimension is not calculated correctly. Therefore, errors, such as "Window scanning "(waveform out of the receiving range) and "No received signal" occur.
- 4. Is the sensor mounted correctly?
  - Apply sufficient silicone grease over the whole transmitting surface of the sensor. Otherwise, errors, such as "Received signal is unstable " and "No received signal" occur.
  - If the connection between the upstream side and the downstream side are reversed, flow rate is displayed with is minus "-".

#### 5. Did you perform the zero adjustment before start measurement? <See page 4>

• Fill the pipe with the fluid being measured, and perform "ZERO ADJUSTMENT" manually in a situation where the flow is stopped. Otherwise, measurement can not be performed. (If you can not stop the flow, "CLEAR" the adjustment. However, it reduces the accuracy a bit.)

#### 6. Are two or more signal indicators displayed at the top right of the measurement screen? <See page 7>

- If only one or less indicator is displayed, raise the transmission voltage level.
- 7. Is the range setting of analog output correct? <See page 21>
  - Even if the analog output is not used, make a proper range setting. Otherwise, "E4: RANGE OVER" occurs. (Proper setting: MENU→SYSTEM→ANALOG INPUT/OUTPUT→"NOT USED") Factory setting is "NOT USED".

☆ Now preparation for measurement is complete. Make settings of TOTALIZER, DATA LOGGER, and PRINTER if needed.

Is correct flow rate displayed? If an error message appears, move the cursor to "Status display" on the measurement screen press the "ENT" key.

Errors, causes and actions are displayed. Take actions according to the display.

## **1. Preparation for measurement**

(1) Measurement procedure

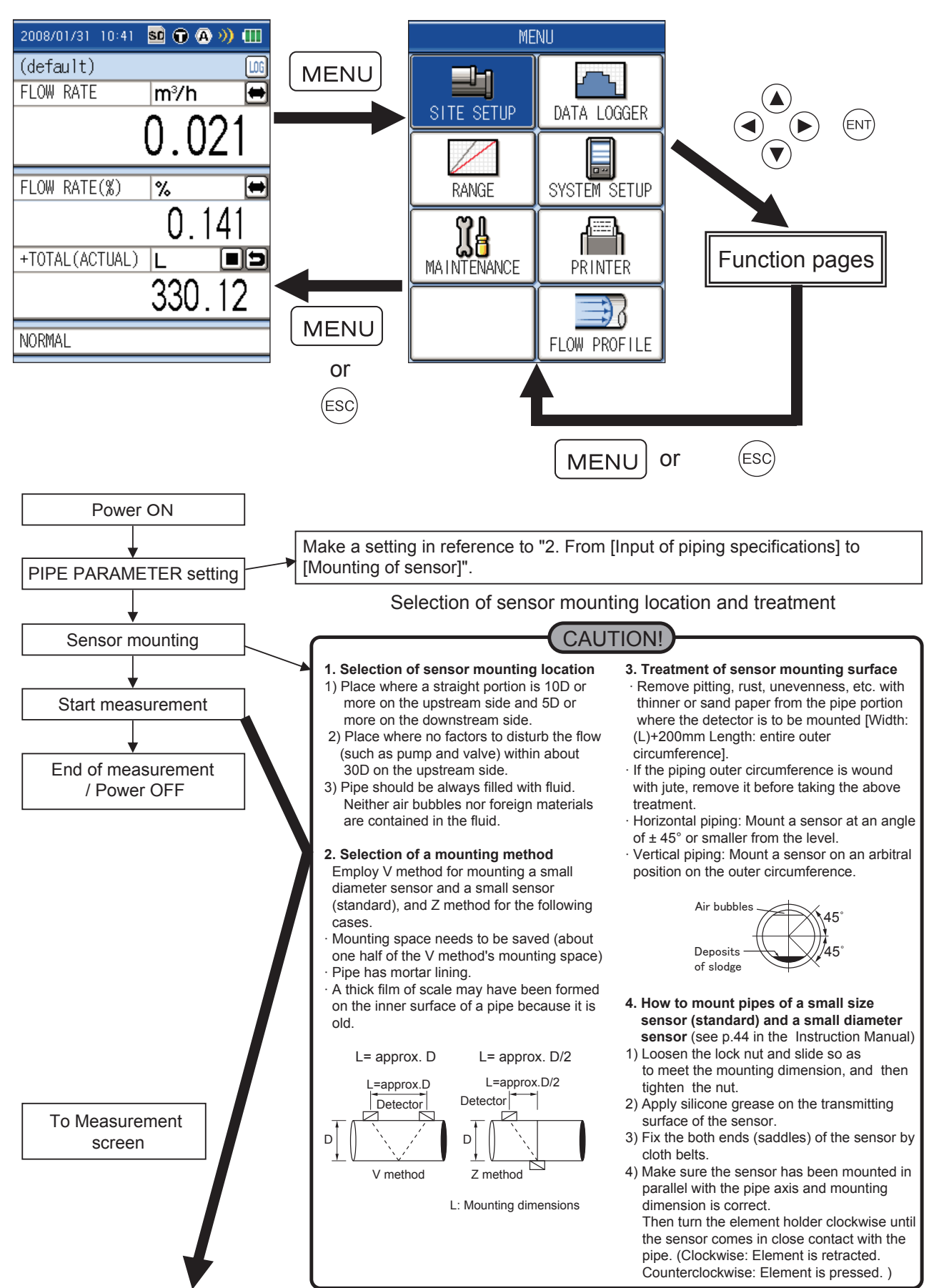

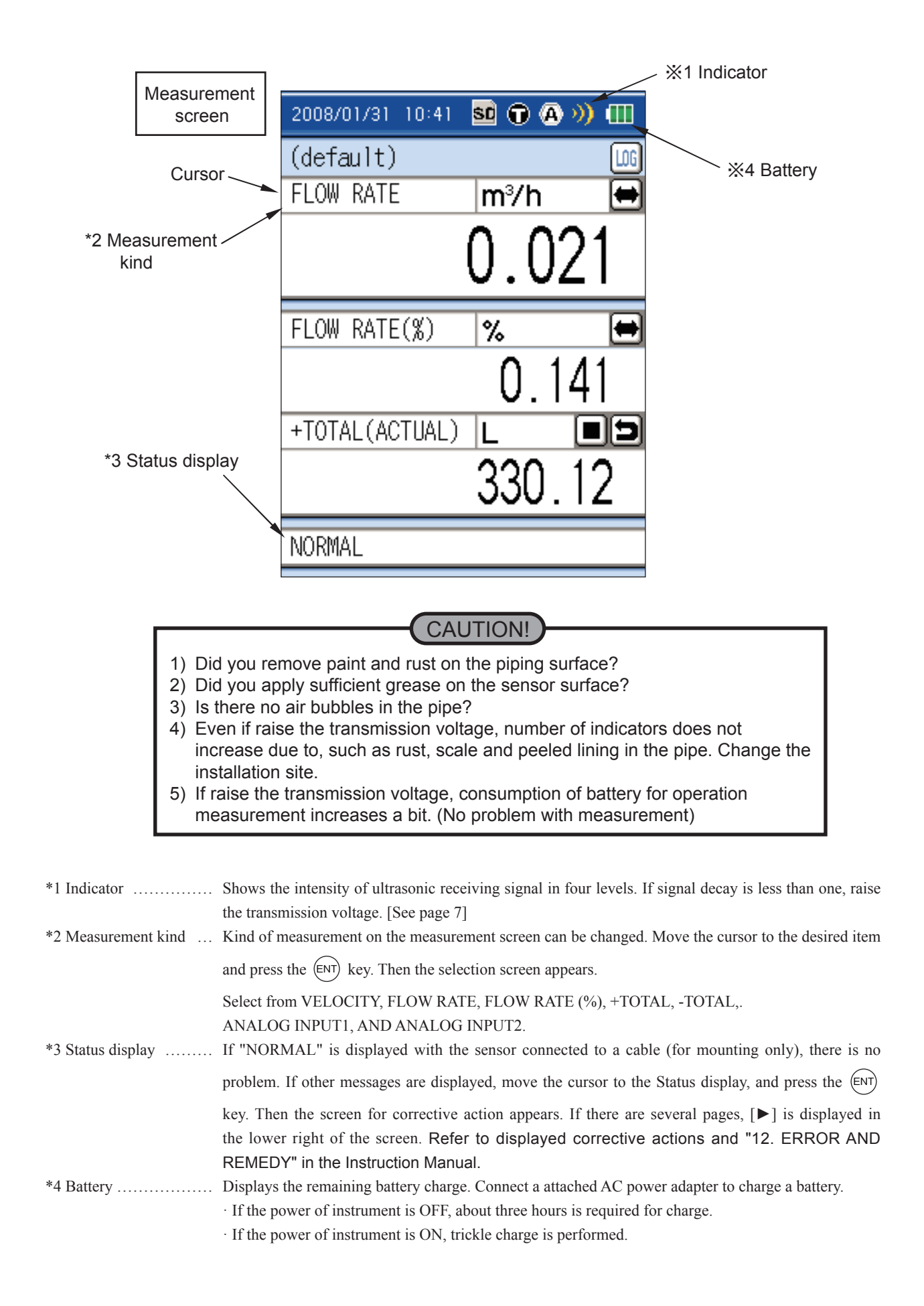

(2) Perform zero adjustment in a situation where the flow is stopped.

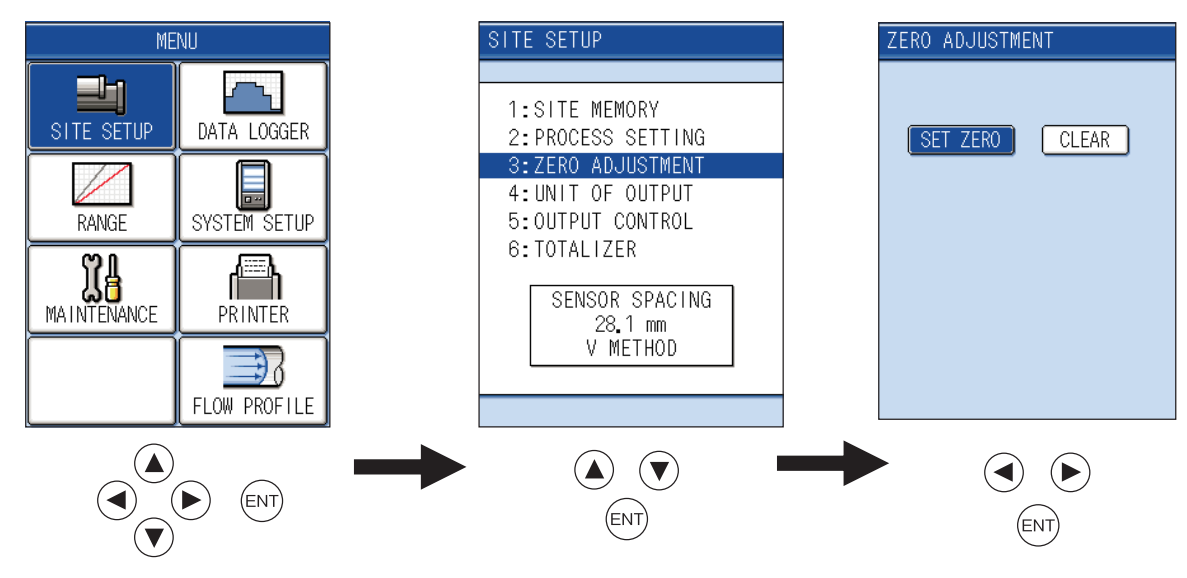

\* "SET ZERO" should be performed in a situation where the flow is stopped, and "CLEAR" cancels adjustment.

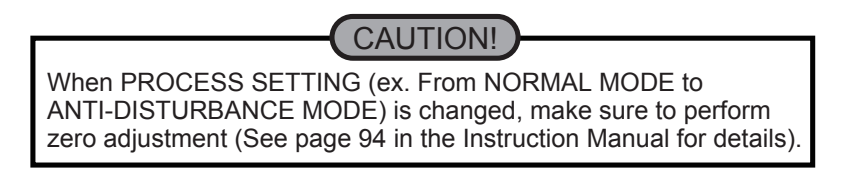

(3) Adjustment of indication fluctuation and CUT OFF

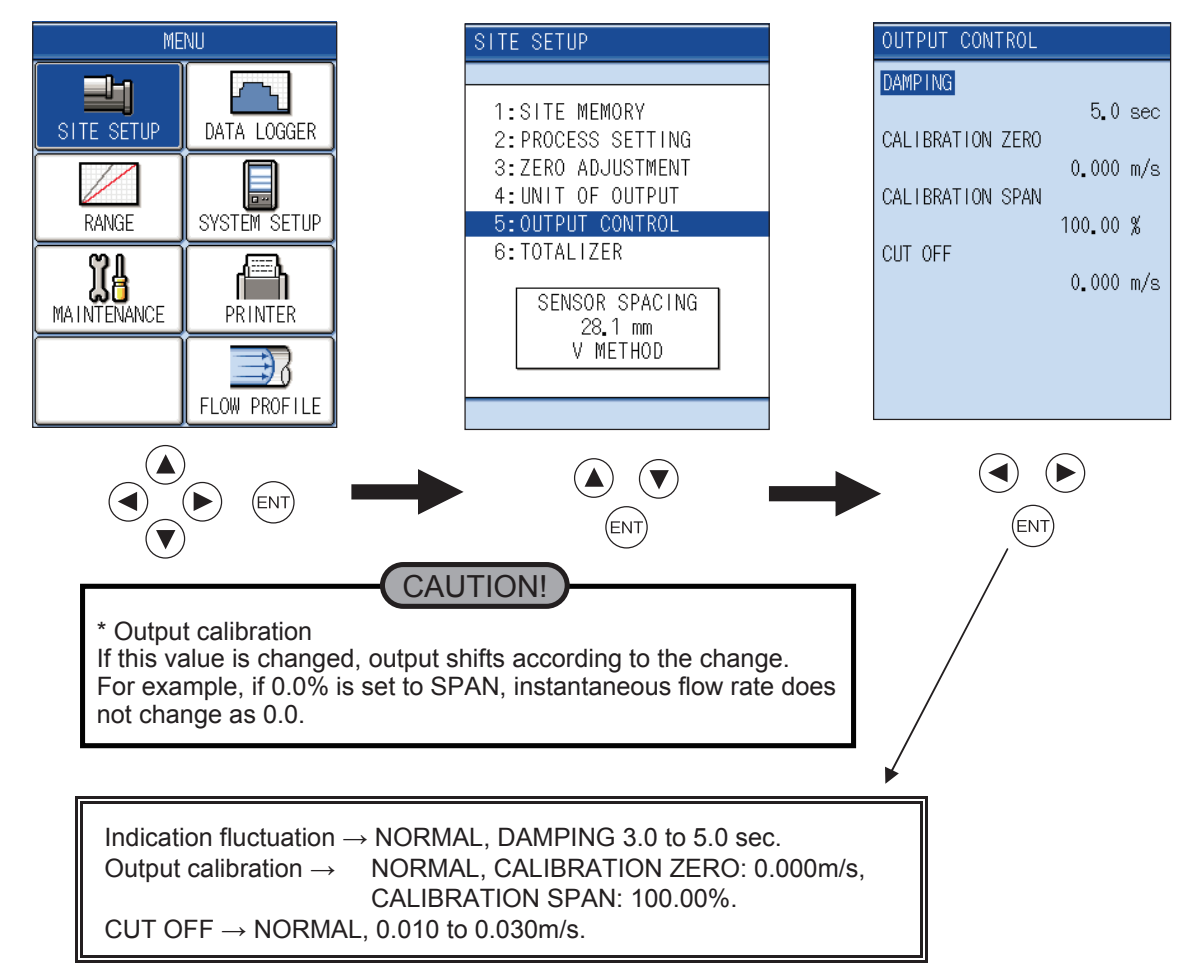

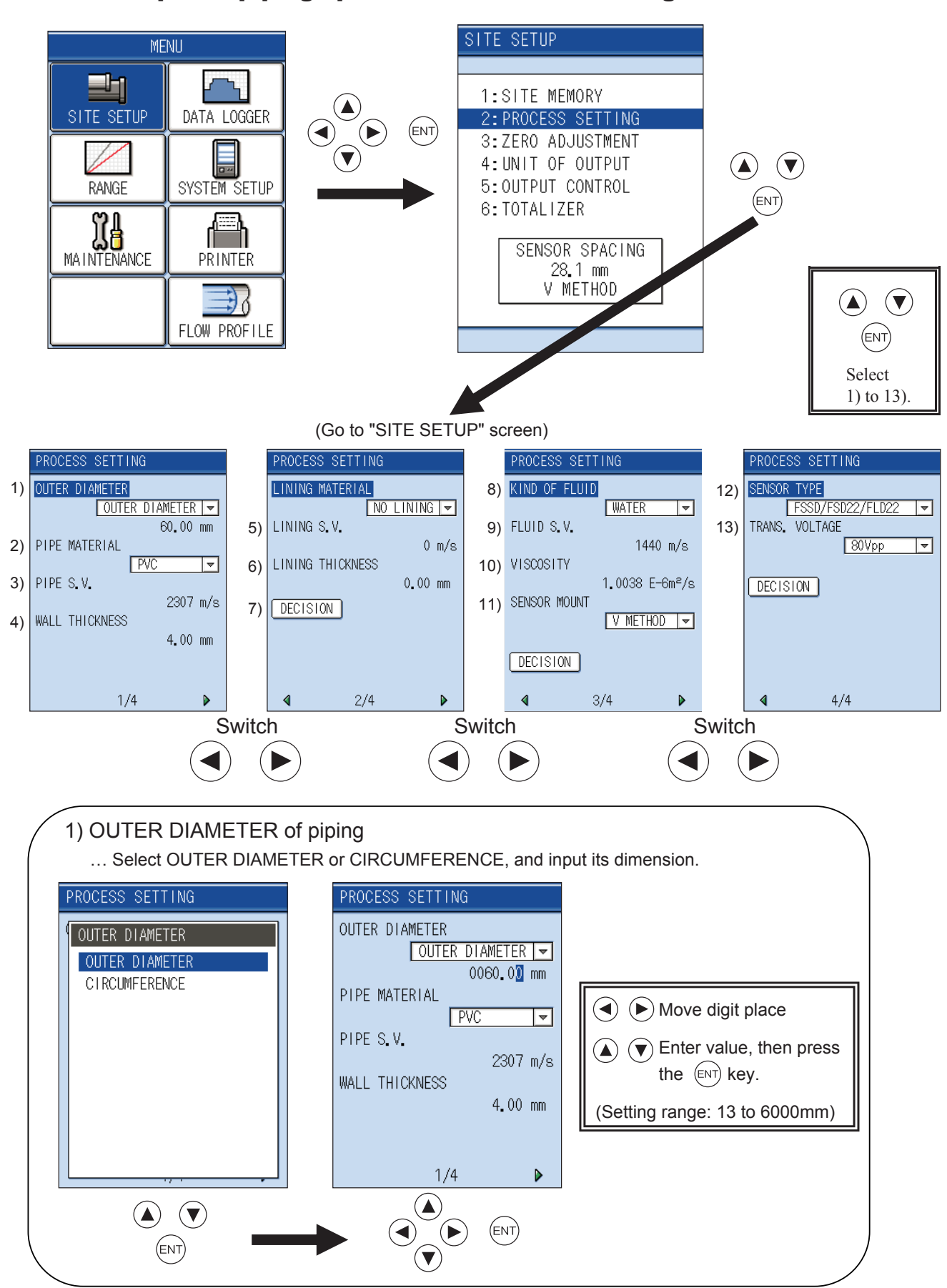

## 2. From "Input of piping specifications" to "Mounting of sensor"

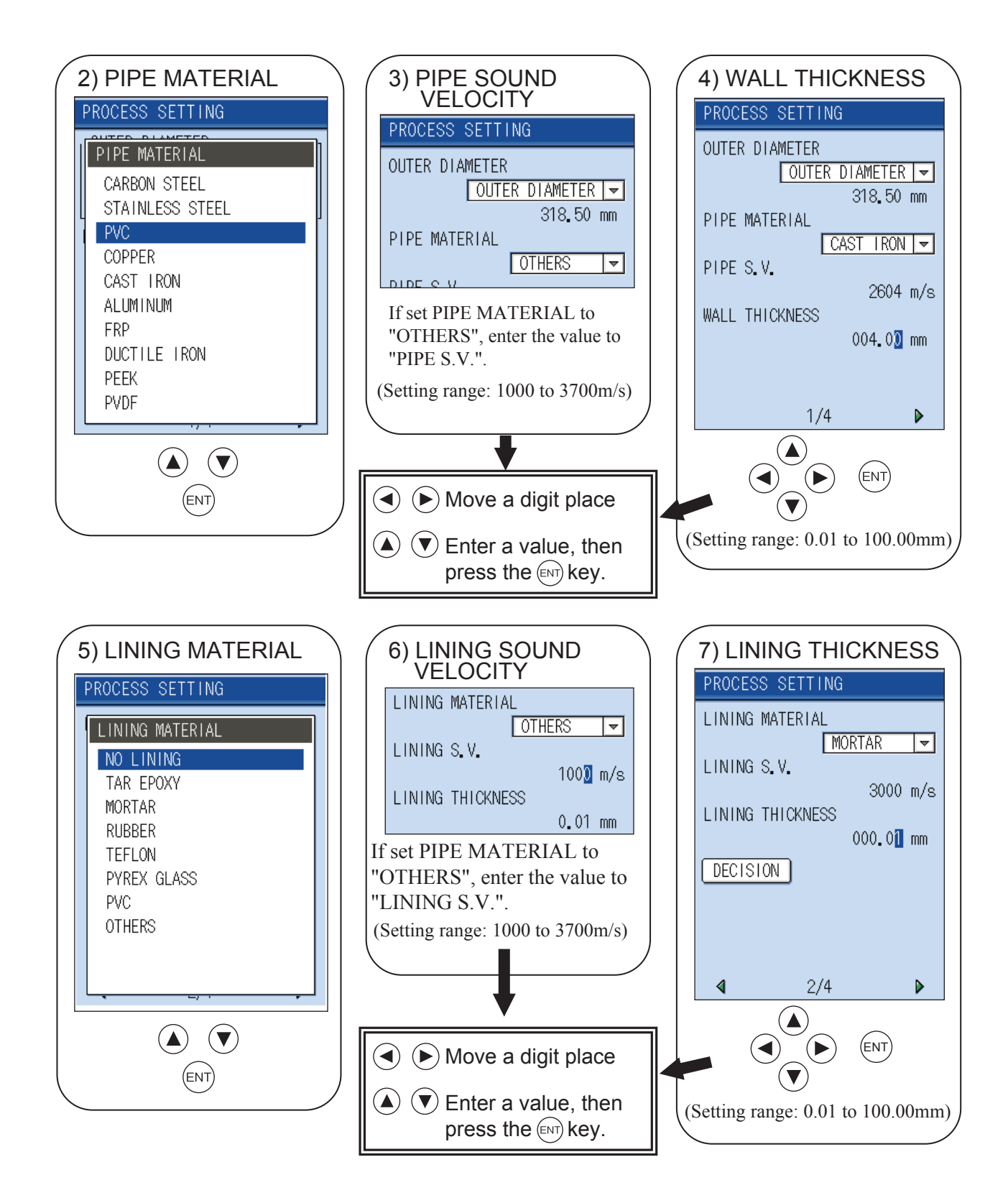

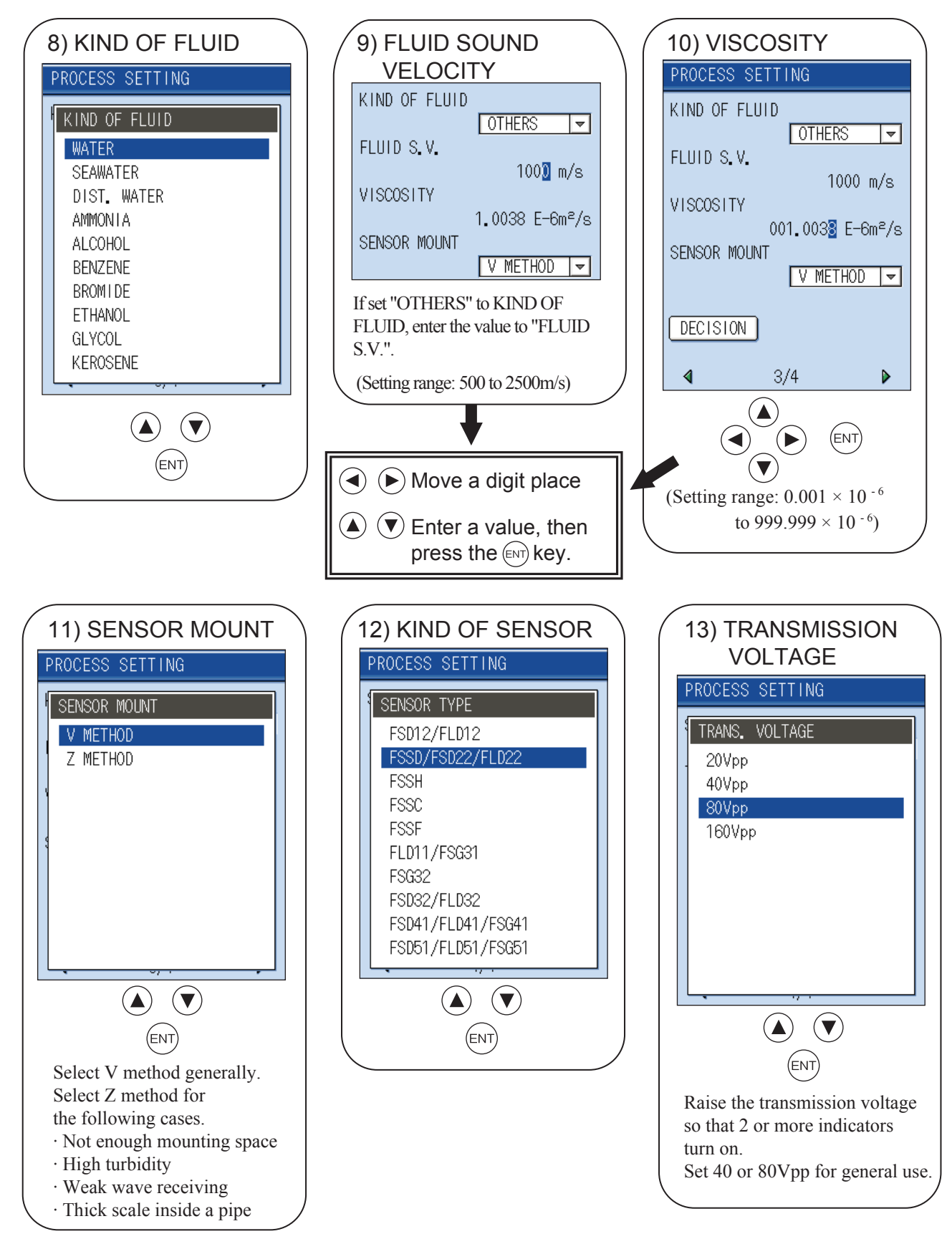

#### 14) DISPLAY OF MOUNTING DIMENSIONS

After you finish the site setting on establish site screen, "Decision" is reversed from white to blue by pressing (ENT) key.

Display the message "After sensor installation, please adjust "Zero point", turn back to "SITE SETUP" screen. At the last line the "SENSOR SPACING" value is display. Install the sensor according to the mounting dimension is as displayed on the last time.

## **Reference "Data of various fluids"**

| Name of liquid             | Т°С  | ρg/cm³  | Vm/s |
|----------------------------|------|---------|------|
| Acetone                    | 20   | 0.7905  | 1190 |
| Aniline                    | 20   | 1.0216  | 1659 |
| Alcohol                    | 20   | 0.7893  | 1168 |
| Ether                      | 20   | 0.7135  | 1006 |
| Ethylene glycol            | 20   | 1.1131  | 1666 |
| n-octane                   | 20   | 0.7021  | 1192 |
| o-xylene                   | 20   | 0.871   | 1360 |
| Chloroform                 | 20   | 1.4870  | 1001 |
| Chlorobenzene              | 20   | 1.1042  | 1289 |
| Glycerin                   | 20   | 1.2613  | 1923 |
| Acetic acid                | 20   | 1.0495  | 1159 |
| Methyl acetate             | 20   | 0.928   | 1181 |
| Ethyl acetate              | 20   | 0.900   | 1164 |
| Cyclohexane                | 20   | 0.779   | 1284 |
| Dithionic acid             | 20   | 1.033   | 1389 |
| Heavy water                | 20   | 1.1053  | 1388 |
| Carbon tetrachloride       | 20   | 1.5942  | 938  |
| Mercury                    | 20   | 13.5955 | 1451 |
| Nitrobenzene               | 20   | 1.207   | 1473 |
| Carbon disulfide           | 20   | 1.2634  | 1158 |
| Chloroform                 | 20   | 2.8904  | 931  |
| n-propyl alcohol           | 20   | 0.8045  | 1225 |
| n-pentane                  | 20   | 0.6260  | 1032 |
| n-hexane                   | 20   | 0.654   | 1083 |
| Light oil                  | 25   | 0.81    | 1324 |
| Transformer oil            | 32.5 | 0.859   | 1425 |
| Spindle oil                | 32   | 0.905   | 1342 |
| Petroleum                  | 34   | 0.825   | 1295 |
| Gasoline                   | 34   | 0.803   | 1250 |
| Water                      | 13.5 | 1.      | 1460 |
| Sea water (salinity: 3.5%) | 16   | 1.      | 1510 |

## \* Sound velocity per piping material

| Material          | Vm/s |
|-------------------|------|
| Steel             | 3000 |
| Ductile cast iron | 3000 |
| Cast iron         | 2604 |
| Stainless steel   | 3141 |
| Copper            | 2260 |
| Lead              | 2170 |
| Aluminum          | 3080 |
| Brass             | 2050 |
| Vinylchloride     | 2307 |
| Acrylics          | 2644 |
| FRP               | 2505 |
| Mortar            | 3000 |
| Tar epoxy         | 2505 |
| Polyethylene      | 1900 |
| Teflon            | 1240 |
| Rubber            | 1510 |
| Ryrex glass       | 3280 |

## \* Dynamic viscosity coefficient of various fluids

| Name of liquid       | Т°С  | ρg/cm <sup>3</sup> | Vm/s | v (×10⁻⁶m²/s) |
|----------------------|------|--------------------|------|---------------|
| Acetone              | 20   | 0.7905             | 1190 | 0.407         |
| Aniline              | 20   | 1.0216             | 1659 | 1.762         |
| Ether                | 20   | 0.7135             | 1006 | 0.336         |
| Ethylene glycol      | 20   | 1.1131             | 1666 | 21.112        |
| Chloroform           | 20   | 1.4870             | 1001 | 0.383         |
| Glycerin             | 20   | 1.2613             | 1923 | 1188.5        |
| Acetic acid          | 20   | 1.0495             | 1159 | 1.162         |
| Methyl acetate       | 20   | 0.928              | 1181 | 0.411         |
| Ethyl acetate        | 20   | 0.900              | 1164 | 0.499         |
| Heavy water          | 20   | 1.1053             | 1388 | 1.129         |
| Carbon tetrachloride | 20   | 1.5942             | 938  | 0.608         |
| Mercury              | 20   | 13.5955            | 1451 | 0.114         |
| Nitrobenzene         | 20   | 1.207              | 1473 | 1.665         |
| Carbon disulfide     | 20   | 1.2634             | 1158 | 0.290         |
| n-pentane            | 20   | 0.6260             | 1032 | 0.366         |
| n-hexane             | 20   | 0.654              | 1083 | 0.489         |
| Spindle oil          | 32   | 0.905              | 1324 | 15.7          |
| Gasoline             | 34   | 0.803              | 1250 | 0.4 to 0.5    |
| Water                | 13.5 | 1.                 | 1460 | 1.004(20°C)   |

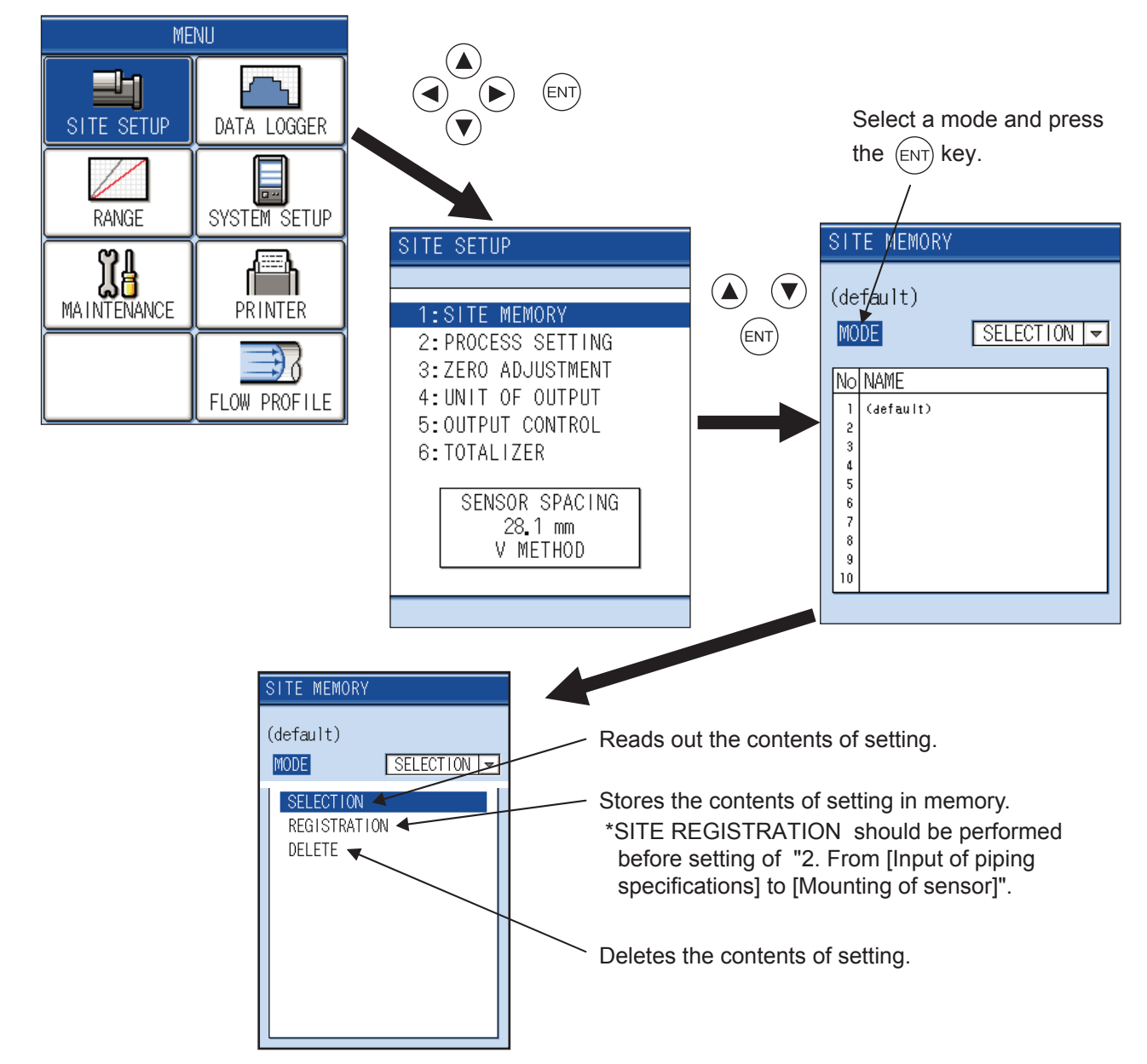

## 3. How to register and read out set data

#### (1) How to read out set data from SITE MEMORY

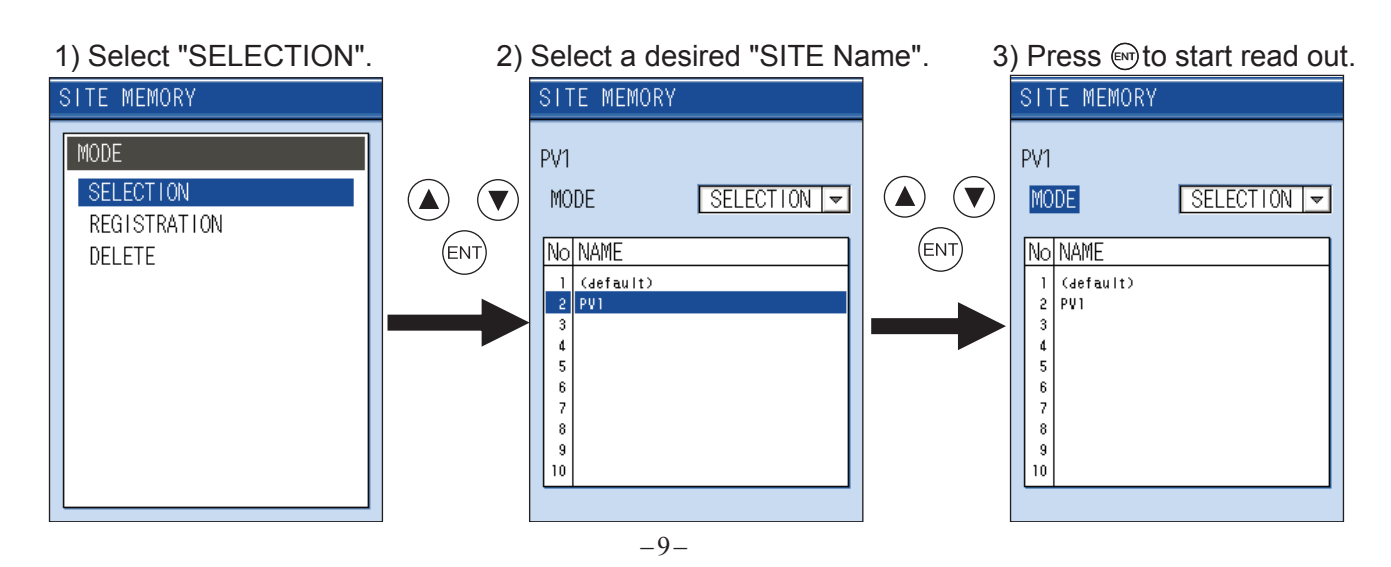

- (2) How to register site data to the memory
  - \* SITE REGISTRATION should be performed before setting of "2. From [Input of piping specifications] to [Mounting of sensor]".

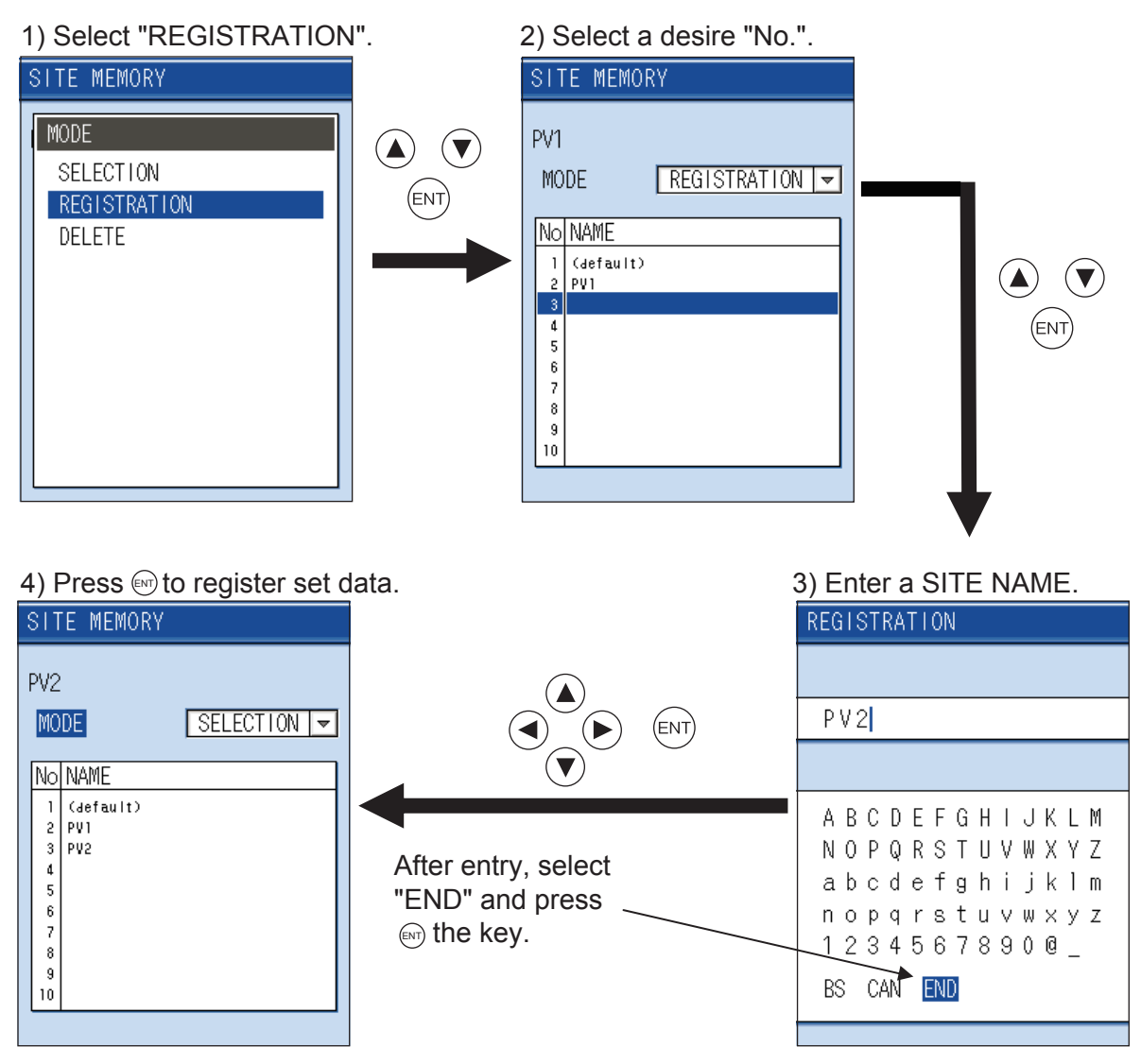

#### (3) How to delete set data from SITE MEMORY

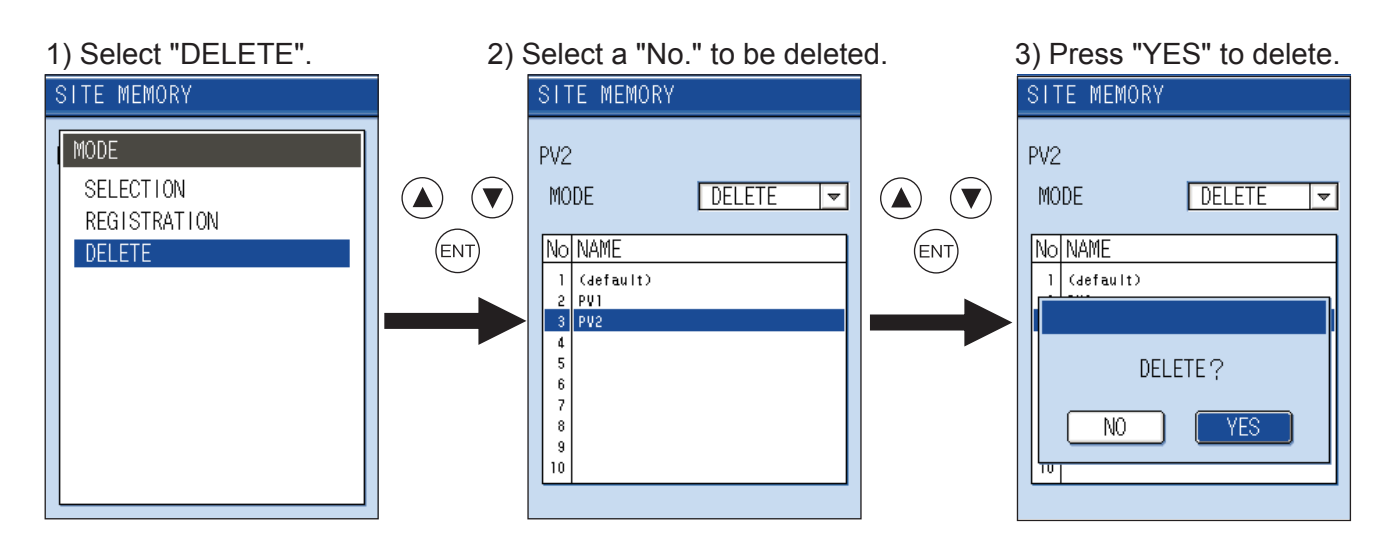

## 4. Measurement of fluid which sound velocity is unknown

1) Select "SITE SETUP" from "MENU". 2) Select "PROCESS SETTING".

3) Set each item.

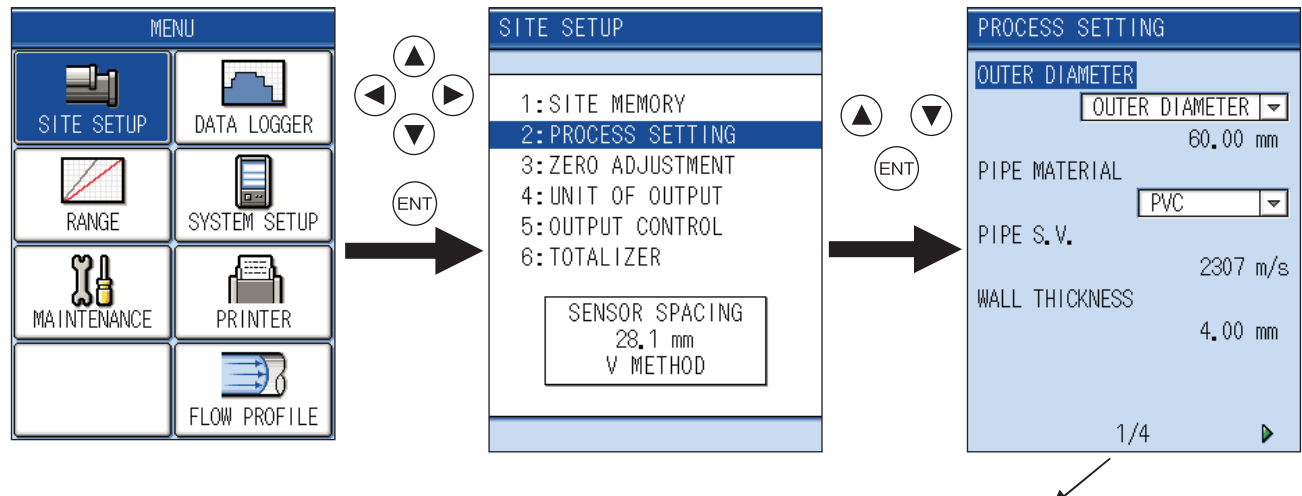

Refer to the section "Input procedure of PIPE PARAMETER" for details.

#### 4) Measurement of unknown fluid

Set the sound velocity and dynamic viscosity coefficient of approximate fluid (soluble fluid is water) provisionally. (Refer to "Data of various fluids" in page 8)

If sound velocity is unclear, set the sound velocity provisionally within the range between 500 to 2500m/s in a staircase pattern.

 $2500(\times 0.84) \rightarrow 2100(\times 0.84)$ ... in the same way  $\rightarrow 1764 \rightarrow 1482 \rightarrow 1245 \rightarrow 1046 \rightarrow 878 \rightarrow 738 \rightarrow 620 \rightarrow 521 \text{ m/s}$ 

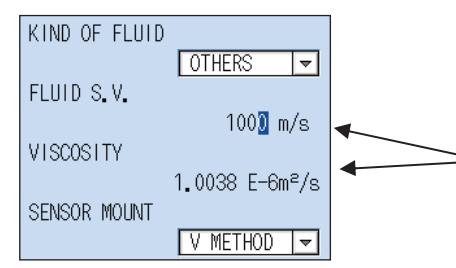

For example, when acetic acid concentration is 60%, enter the sound velocity (1159m/s) and dynamic velocity coefficient (1.162 ( $\times$ 10<sup>-6</sup>m<sup>2</sup>/s)) according to the "Data of various fluids" in page 8.

#### 5) Sensor mounting

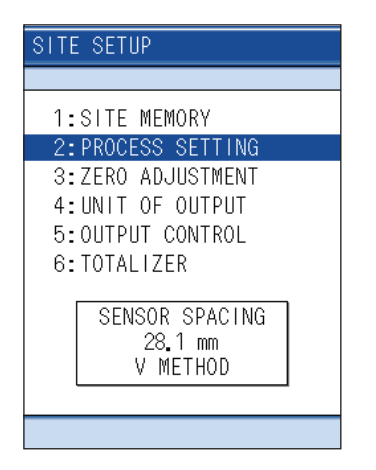

After PIPE PARAMETER input, check dimension and then mount a sensor. Φ50: 1mm difference is approx. 1% error Φ500:1mm difference is approx. 0.1% error. 6) Check of receiving signal strength and status display

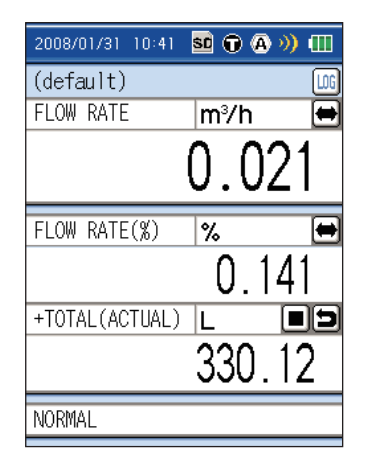

If the following errors occur, repeat the procedure 4) and 5) until "NORMAL" is displayed.

- · No received signal
- $\cdot$  Window scanning
- Received signal is over flow is displayed,

### 7) Check of fluid sound velocity

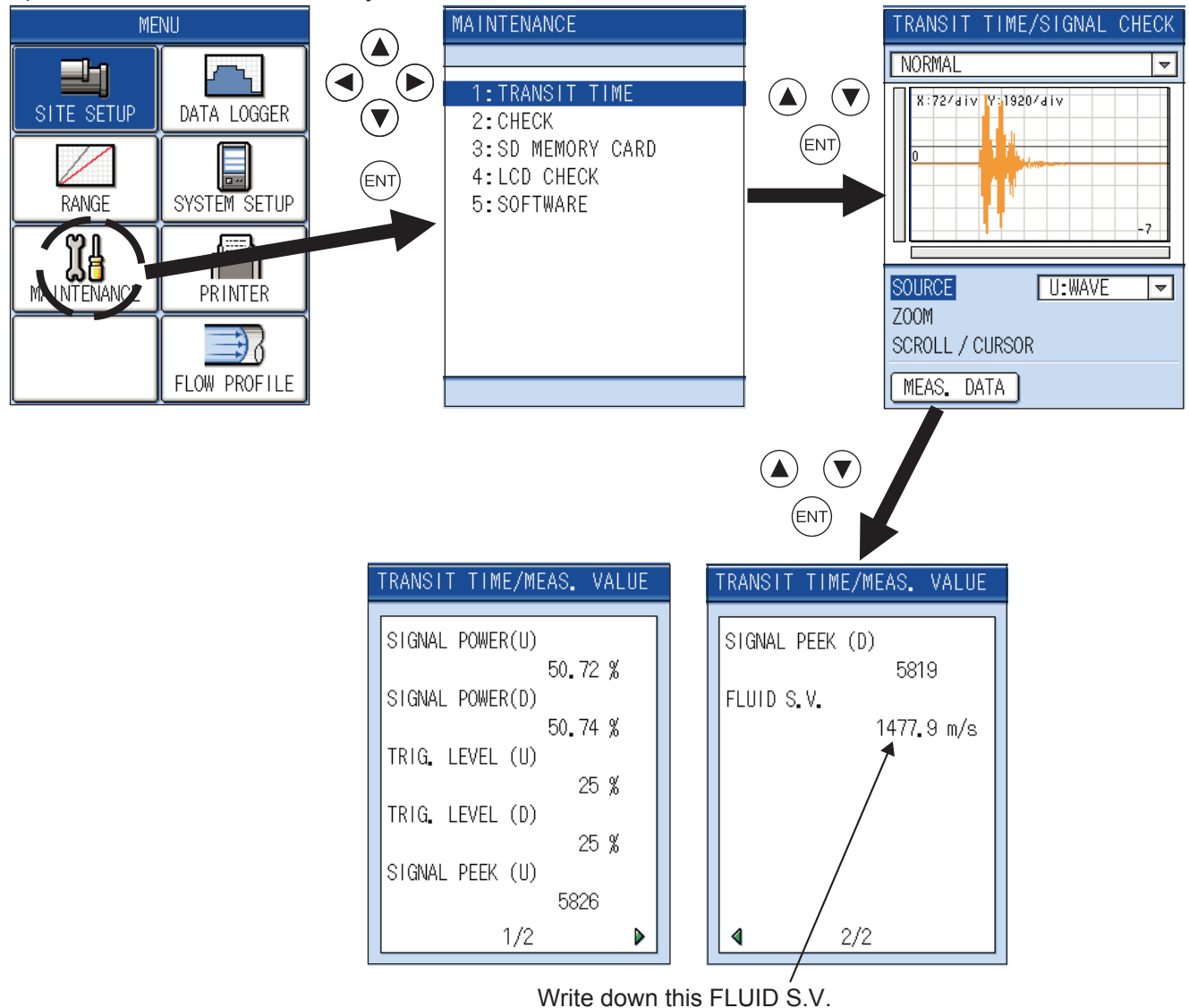

8) Set the "S.V." and "VISCOSITY" of unknown fluid

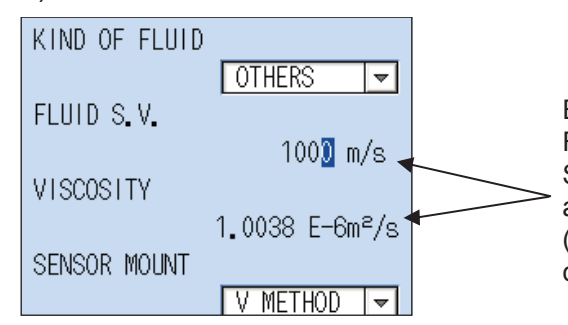

Enter the FLUID S.V. written down in the procedure 7) to the FLUID V.S. in the PROCESS SETTING screen. Set the dynamic viscosity coefficient of unknown fluid and approximate fluid according to "Data of various fluids" in page 8. (Note that it is not an actually-measured dynamic viscosity coefficient of fluid) 9) Perform zero adjustment in a situation where the flow is stopped.

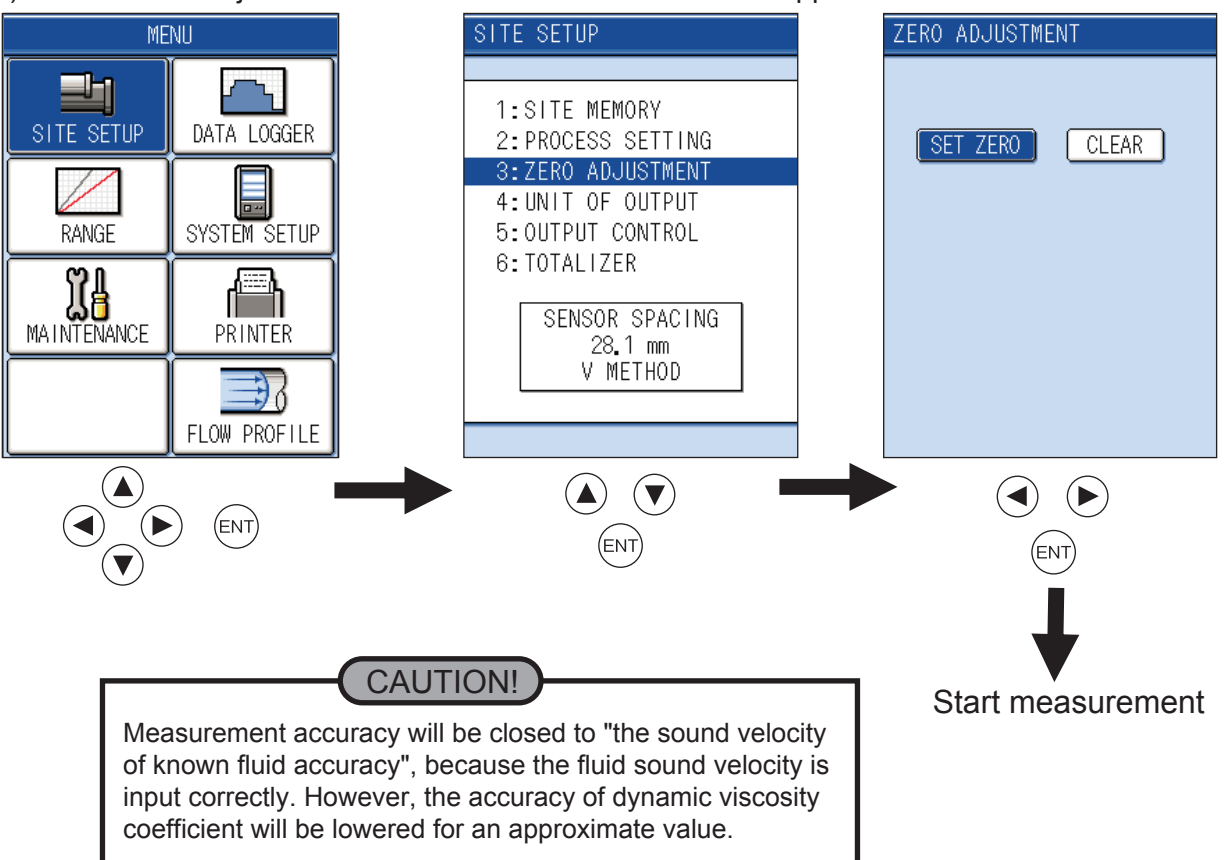

## **5. Printing mode selection (optional)**

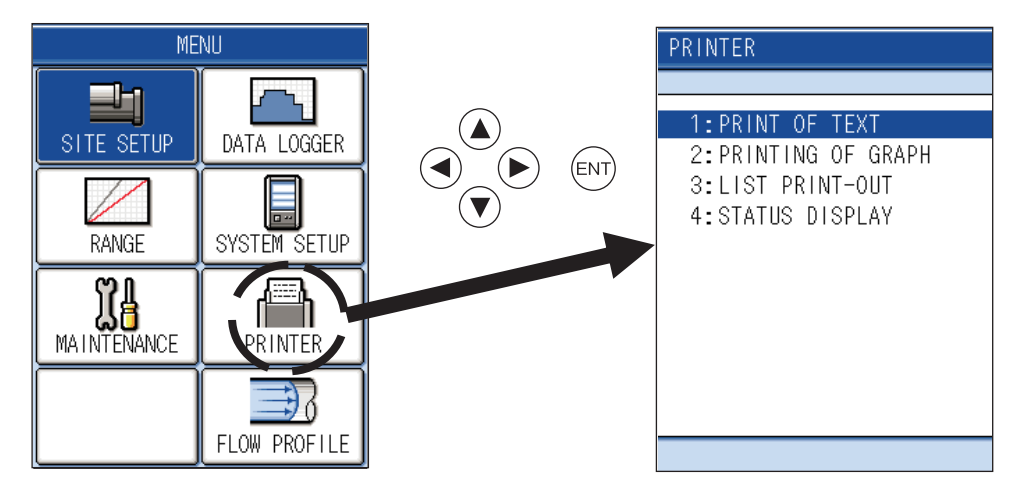

1: Printing of text  $\rightarrow$  Prints text data for selected KIND in industrial value.

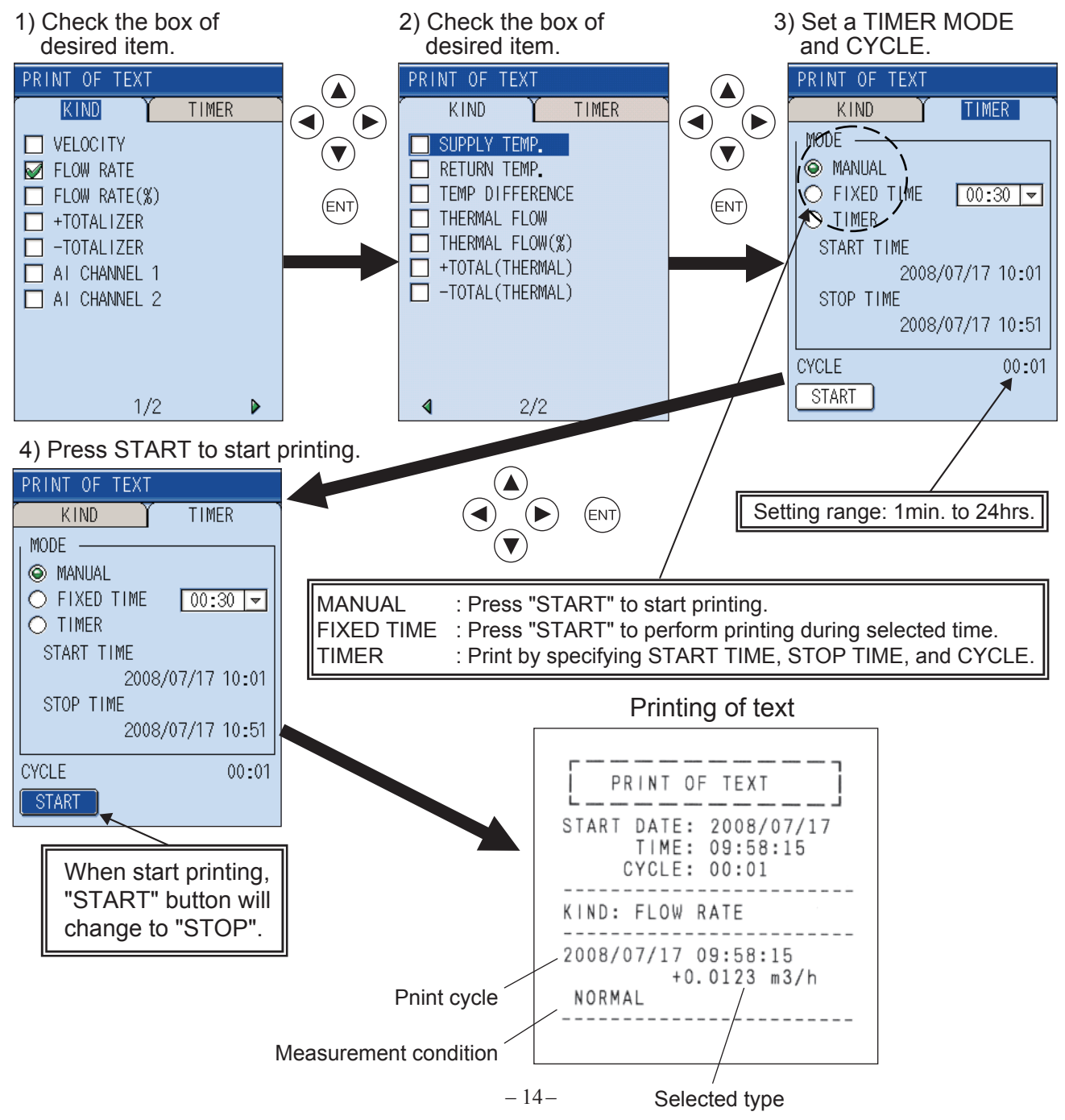

2: Printing of graph  $\rightarrow$  Print data for selected KIND in graph.

1) Check the box of desired item. 2) Set the min/max value.

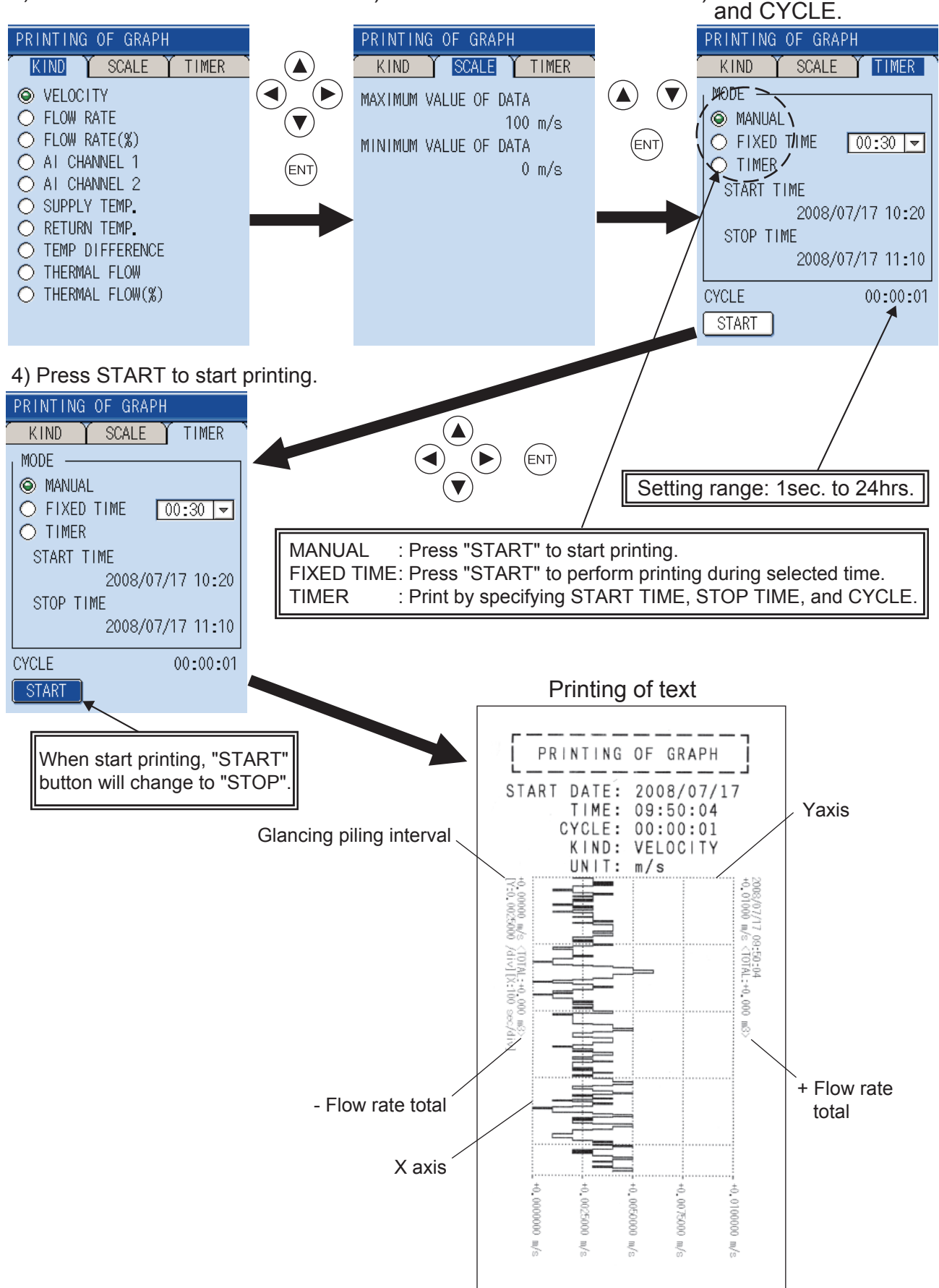

3) Set a TIMER MODE

3: Printing of list  $\rightarrow$  Print a selected list.

Select a "LIST KIND" and press START.

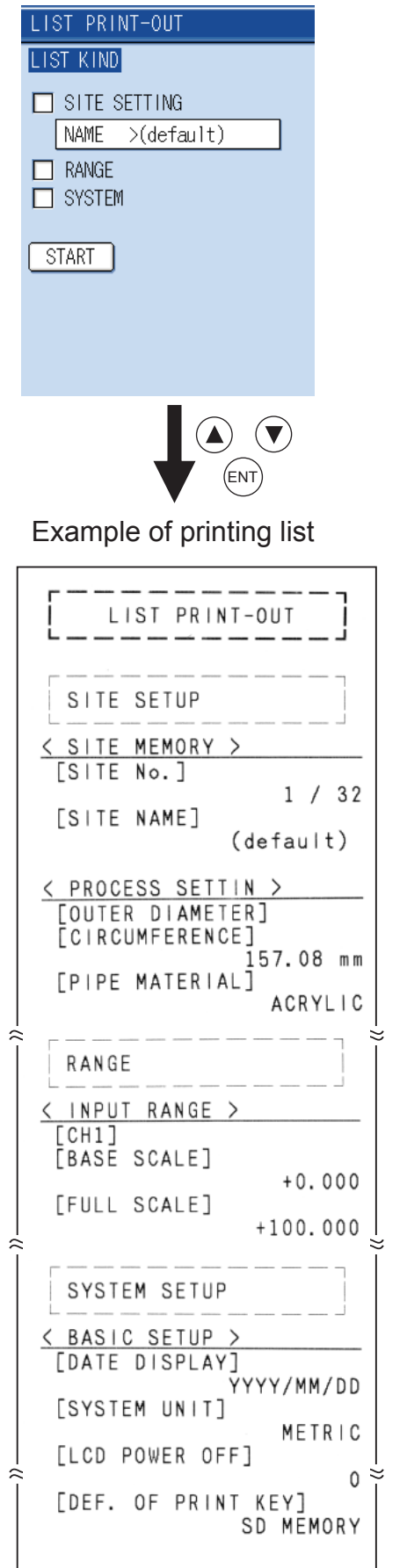

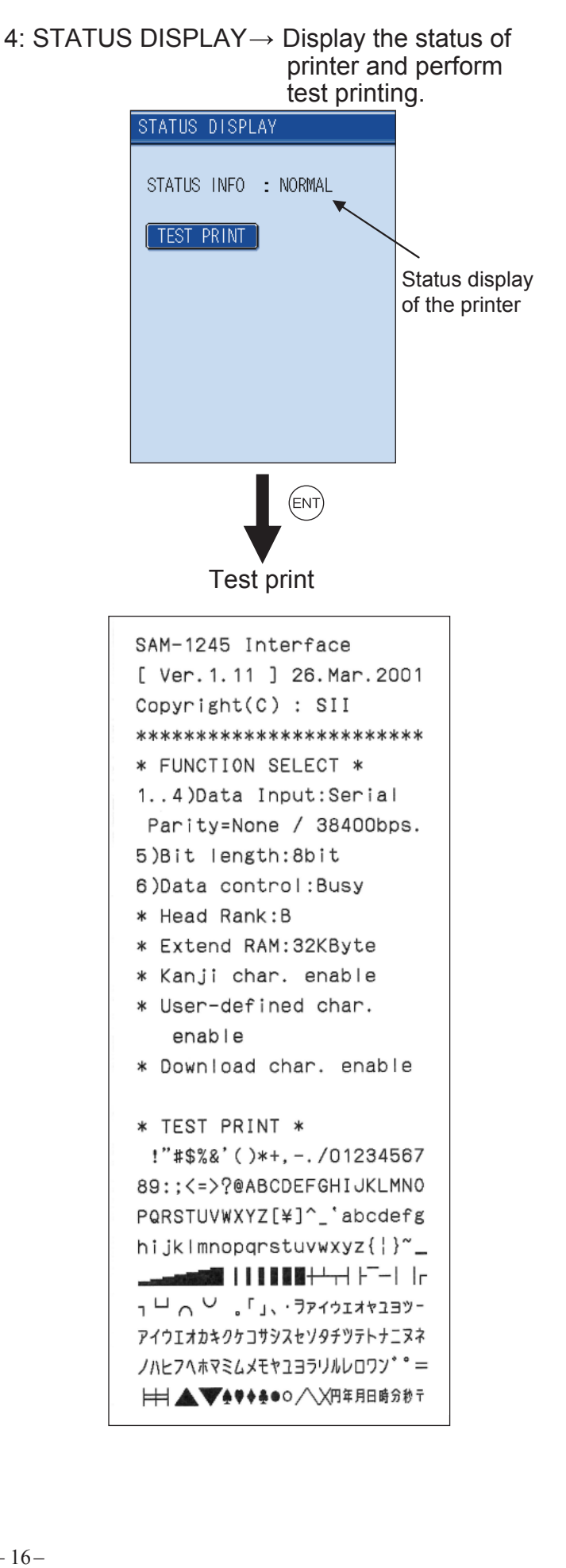

## 6. Data logger setting

Logging (recording) function setting ... This function allows you to display or print out saved data after measurement.

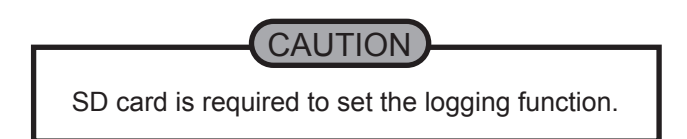

Recording capacity ... SD card (256MB): data for approx. a year can be saved, if saving cycle is 30sec. and data being saved is 14 types.

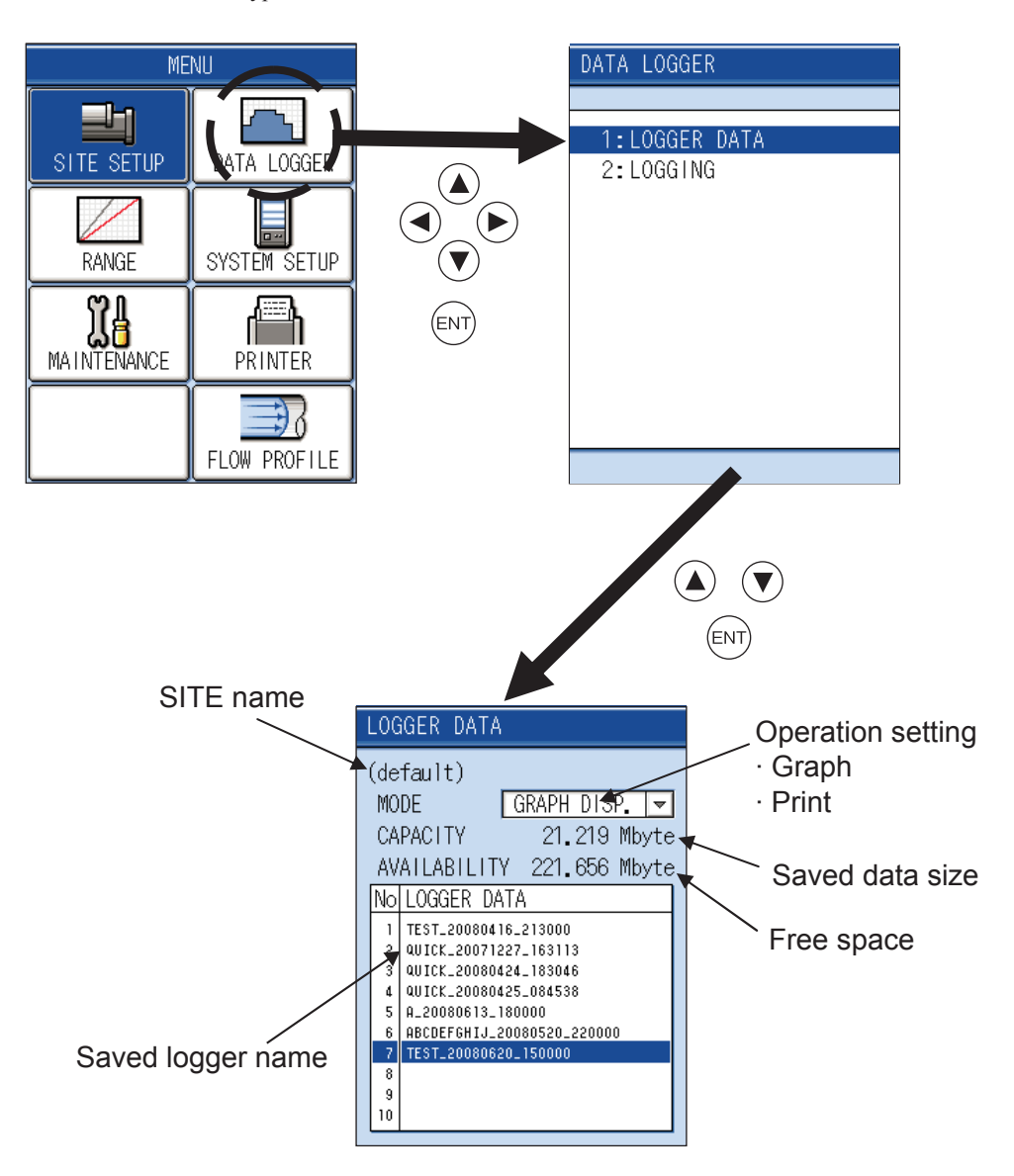

#### (1) Logging of measured data

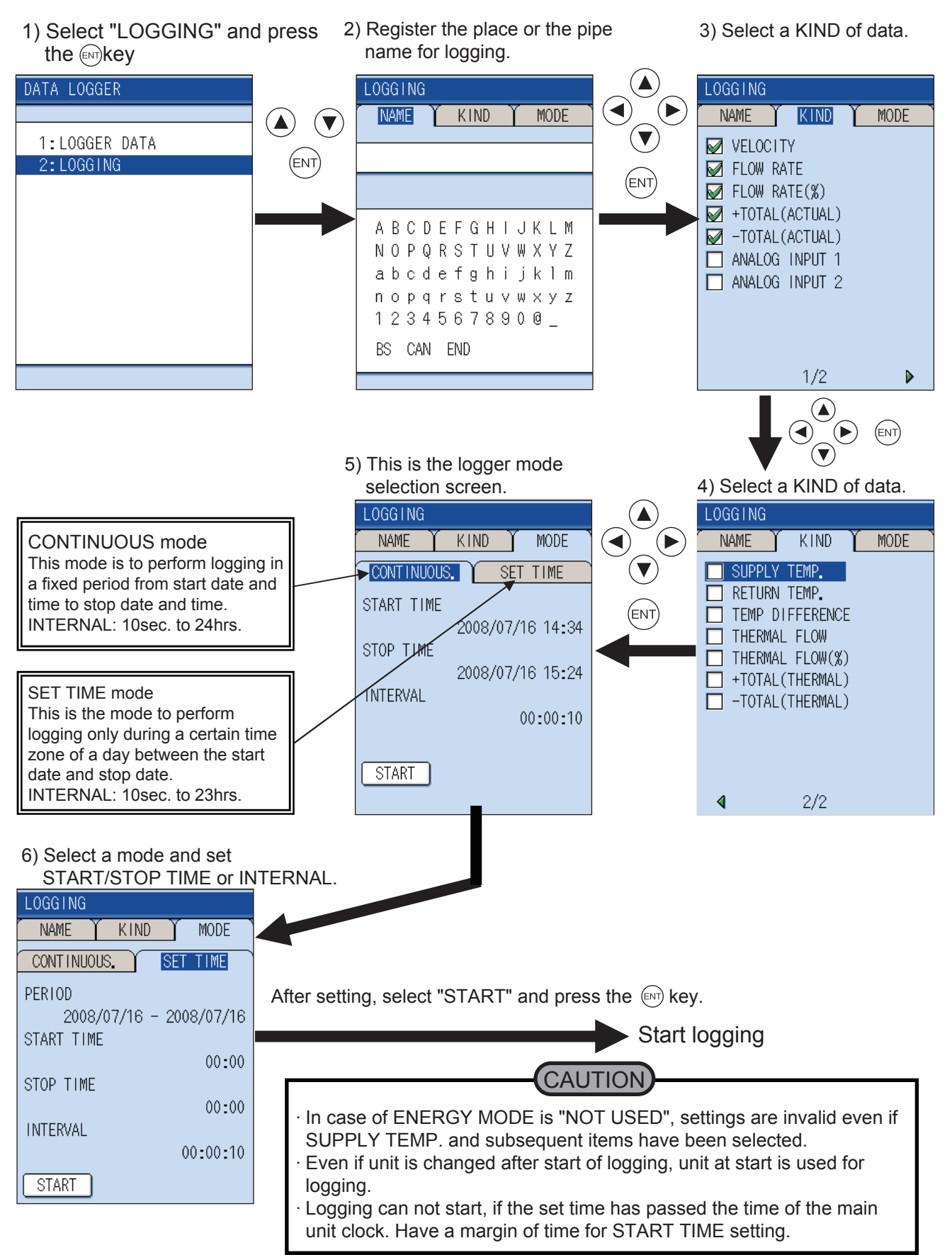

(2) Logged data checking and printing

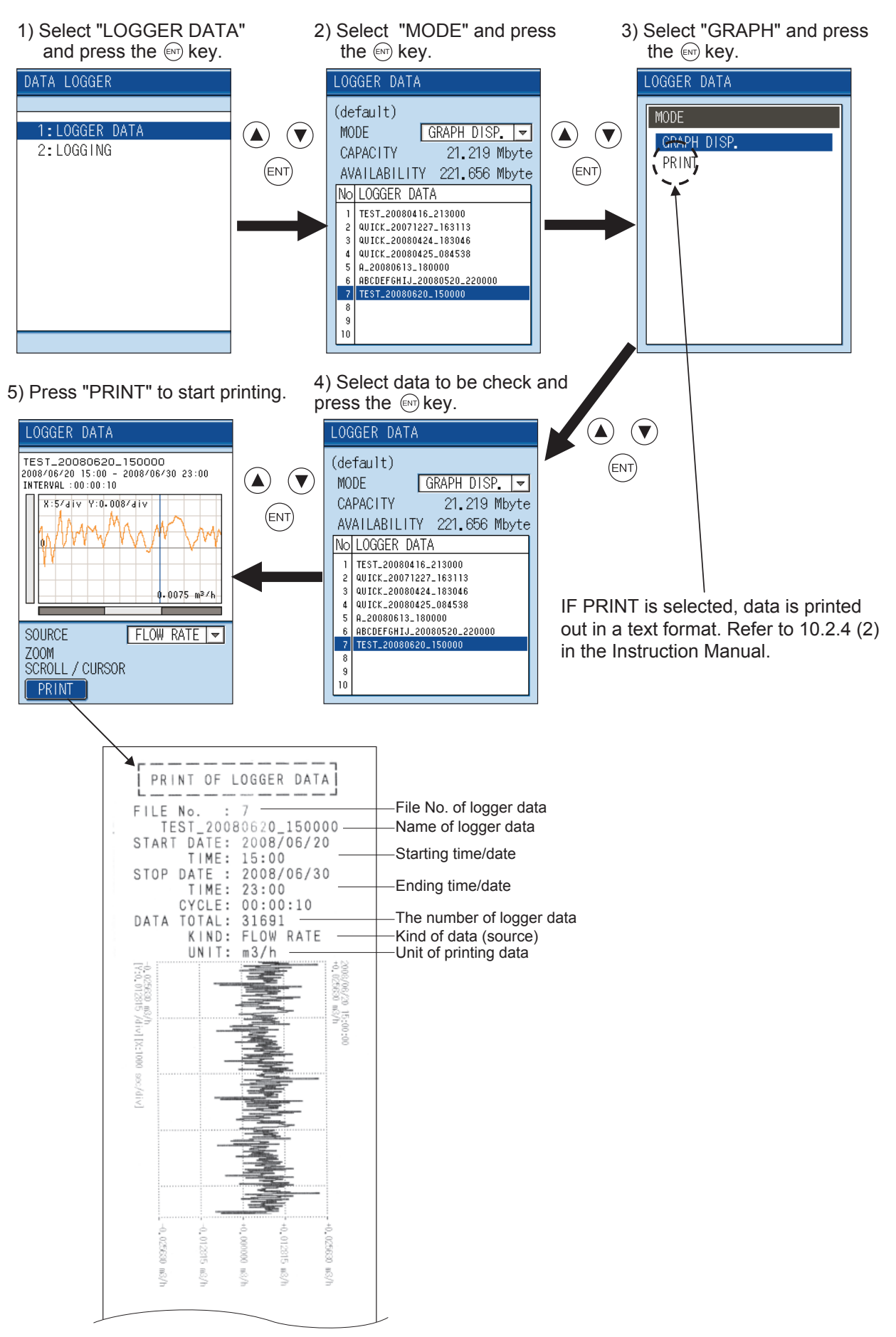

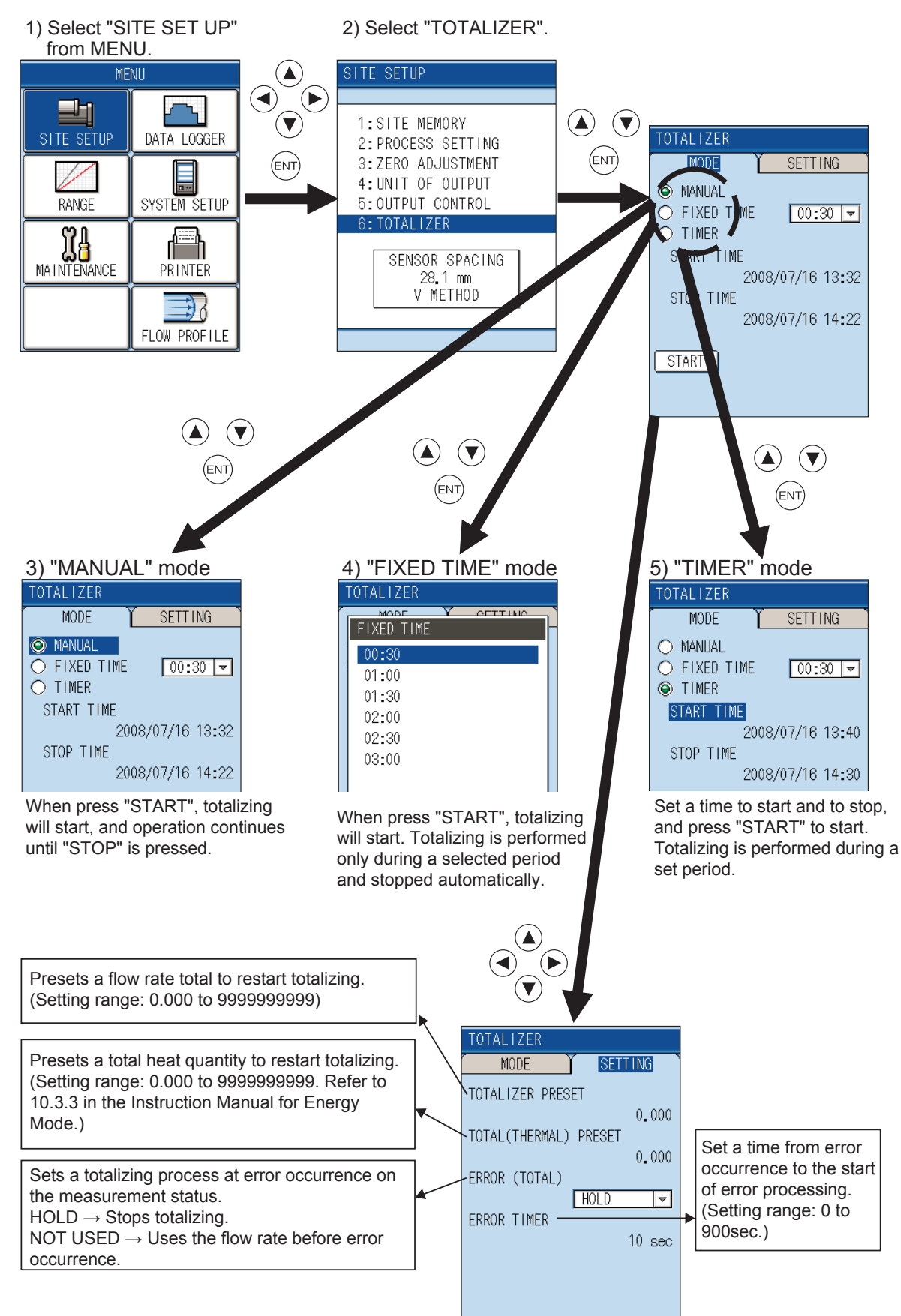

## 7. How to start and stop totalizing of flow rate

## 8. Analog input/output setting

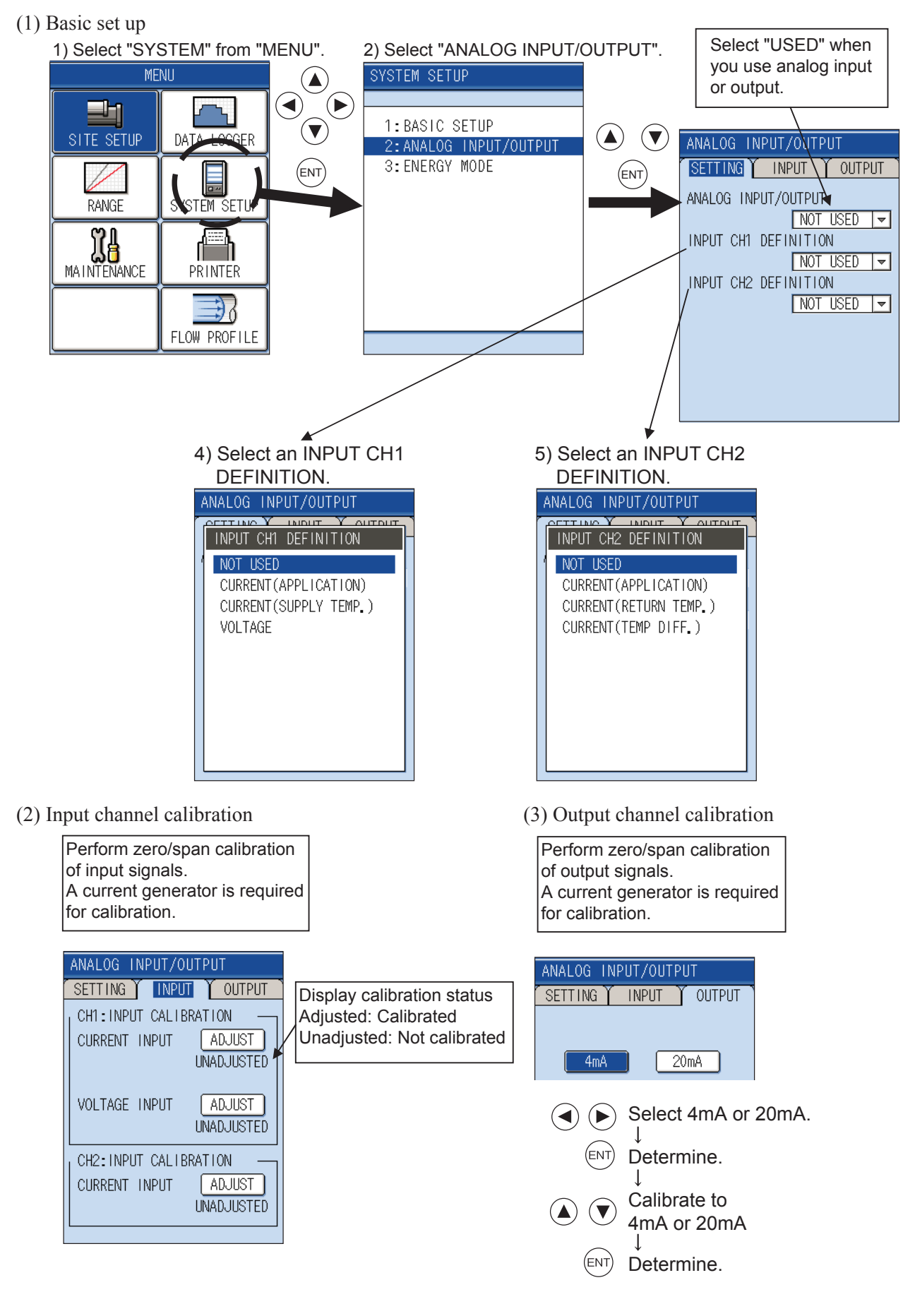

#### (4) Range setting

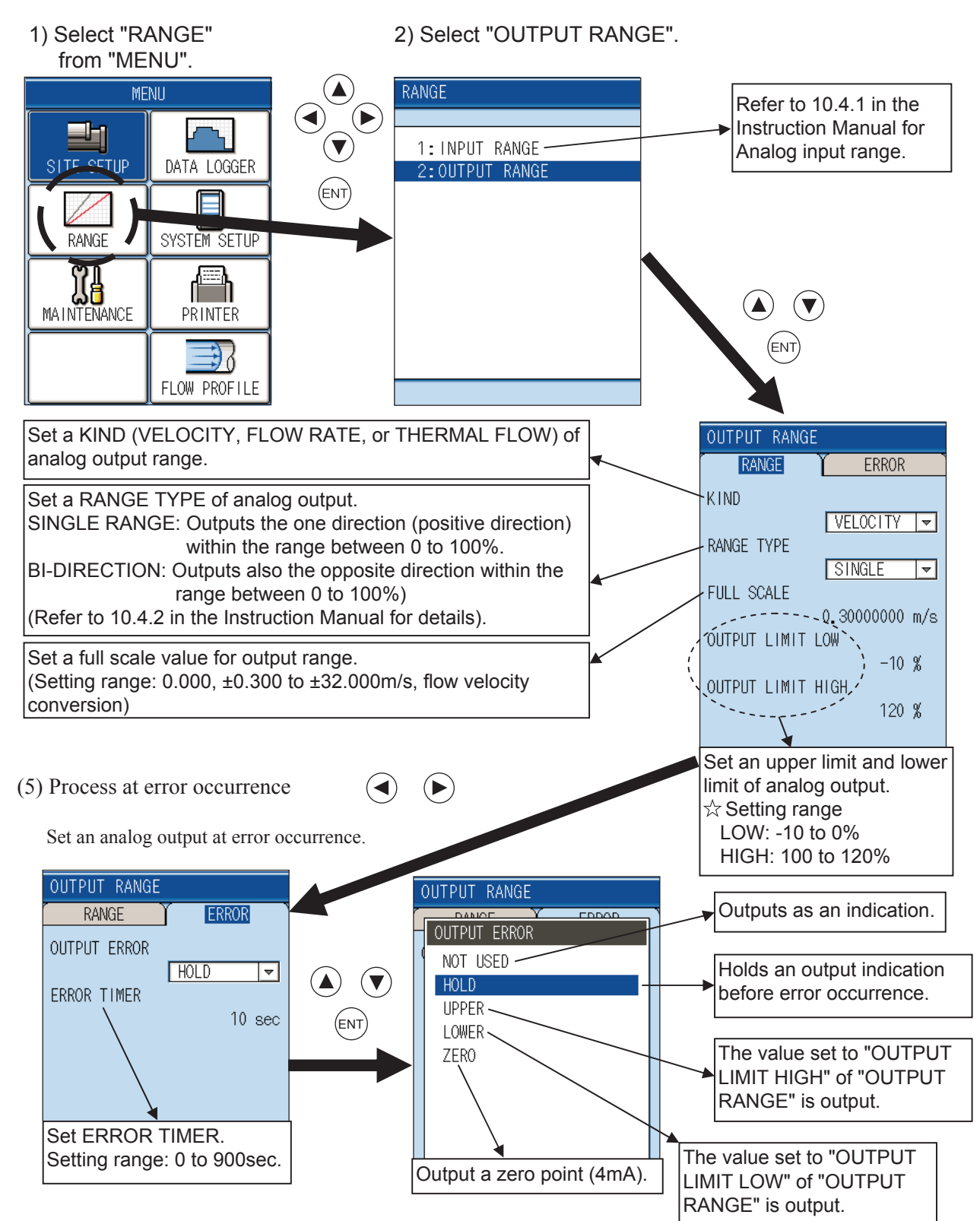

(6) Output unit setting

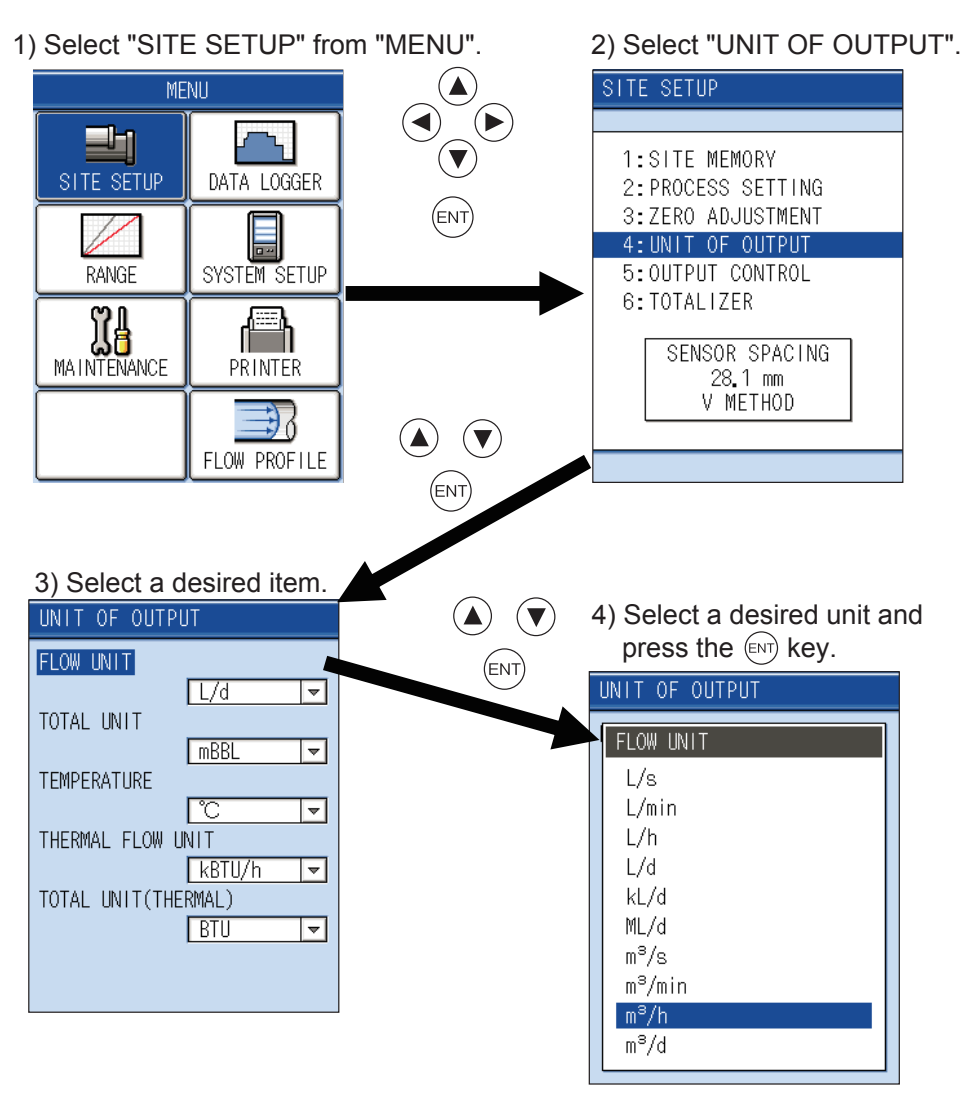

## Fuji Electric Co., Ltd.

Instrumentation & Sensors Planning Dept. 1, Fuji-machi, Hino-city, Tokyo 191-8502, Japan http://www.fujielectric.com Phone: +81-42-514-8930 Fax: +81-42-583-8275 http://www.fujielectric.com/products/instruments/